## How to search for a syllabus easily

- 1. Access to Course/Grades>Course Registration.
- 2. Click on the pencil icon on the timetable.
- 3. A list of courses you can register for in the time slot will appear.
- 4. Click on "Browse" button for a syllabus that you would like to see.
- 5. The syllabus will show up.

XYou can also view a syllabus from "Syllabus" in the menu bar or "Search" in the Functions/Links list.

% To see syllabus for Intensive courses or courses of other Graduate Schools, you can search for them from "Intensive", "Other Dpt" or "Search" button on the course registration page.

| Text Size L M S                                                                                                    |                    |                                                                                                    |          |     |     |     | Terminate                                                                                                    |
|----------------------------------------------------------------------------------------------------|--------------------|----------------------------------------------------------------------------------------------------|----------|-----|-----|-----|----------------------------------------------------------------------------------------------------|
| HOME                                                                                                    | School Affairs Pag | e Course/Grades                                                                                                    | Syllabus |     |     |     |                                                                                                    |
| Course Registration                                                                                                    |                    |                                                                                                    |          |     |     |     | Last Login Date                                                                                                    |
| Please select the day of the week / time period that you want to take.                                                      |                    |                                                                                                    |          |     |     |     | Change Japanese                                                                                                    |
| Q Intensive       Q Other Dpt       Q Search         2020 Fall       Urregistered       Registered       No Charges Albuved |                    |                                                                                                    |          |     |     |     | Course Registration<br>• (JPN) Manual<br>• (ENG)Manual                                                                                   |
| Period                                                                                                    | Mon                | Tue                                                                                                    | Wed      | Thu | Fri | Sat | O Student Records<br>(Student number)                                                                                                    |
| 1                                                                                                    | <i>I</i>           | <u>م</u>                                                                                                    | <u>م</u> |     | ٢   |     | <ul> <li>Course Registration</li> <li>Registration (Special<br/>Registration Courses)</li> </ul>                                         |
| 2                                                                                                    | <i>.</i>           | B 3060000<br>International<br>Development<br>Economics<br>(Globalization and<br>Development)<br>0 TSUB0 Shijeru<br>GSID-Juditrium (809) | ٩        | ٢   | ٩   |     | Confirmation of<br>Registration Status     Confirmation of<br>Registered Course     Course Registration<br>Error List     Grades Inquiry |